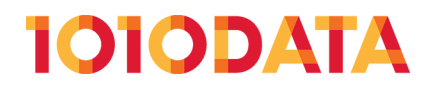

# **G\_Functions - A Beginner's Guide**

(212) 405.1010 | info@1010data.com | Follow: @1010data | www.1010data.com

# Contents

| Introduction                      | 3  |
|-----------------------------------|----|
| Data Aggregation                  | 4  |
| Summarizing Data with G_Functions | 7  |
| Which Columns to Use for Grouping | 15 |
| G_Function Recap                  | 17 |

## Introduction

In this introduction to 1010data's Group Functions, or as we simply call them: *G\_Functions*, we will review the basics of data aggregation, look at examples of conventional methods of aggregation, and learn about the anatomy of all basic G\_Functions.

1010data's in-memory, columnar system architecture gives it many unique advantages for data analysis versus other types of databases. And nowhere in the system are these advantages more apparent than in our assortment of Group Functions. These functions provide a powerful methodology for data summaries and aggregation that has some real advantages over more conventional methods such as tabulations.

# **Data Aggregation**

If you are new to the world of Big Data, you may still be familiar with the concept of data aggregation, but you might not be aware of your own familiarity. In essence, aggregation is what we call the process of starting with many data points and arriving at a smaller number of more meaningful data points.

A basic example many people are familiar with is the MS Excel concept of a "pivot table." MS Excel limits the total number of rows to 1 million in a worksheet, so if you ask us, it isn't exactly what we consider Big Data.

In 1010data, we have a very similar concept called a tabulation. Tabulations are a very common way to summarize your data to understand something specific about it. To start, let's look at the most basic example we could think of. We're going to start with a small data table of retail sales transactions. This is what it looks like:

| Columns 1-8 | of 8, Rows 1- | 26 of 35 | <b>80</b> 8 | 000 | 000    | 000   | 000   |             |
|-------------|---------------|----------|-------------|-----|--------|-------|-------|-------------|
| transid     |               | store    | date        |     |        | sales | Cost  |             |
| ci unstu    | uccount       | 31010    | uute        | SKU | unitus | Sules | cost  | _           |
| 531         | 957           | 1        | 05/15/12    | 366 | -1     | -5    | -1.84 | -           |
| 532         | 478           | 1        | 05/15/12    | 98A | 1      | 0.5   | 0.25  | Ĩ           |
| 532         | 478           | 1        | 05/15/12    | 3B7 | 1      | 1.1   | 0.56  |             |
| 534         | 738           | 1        | 05/16/12    | A96 | 2      | 6     | 2.9   |             |
| 534         | 738           | 1        | 05/16/12    | 65B | 1      | 2.25  | 1.35  |             |
| 535         | 709           | 2        | 05/15/12    | CB7 | 1      | 1.65  | 1.1   |             |
| 535         | 709           | 2        | 05/15/12    | 96A | 1      | 1.1   | 1     |             |
| 535         | 709           | 2        | 05/15/12    | 969 | 1      | 1.1   | 1     |             |
| 536         | 748           | 2        | 05/17/12    | 3A4 | 3      | 1.02  | 0.39  |             |
| 536         | 748           | 2        | 05/17/12    | 366 | 1      | 5     | 1.8   |             |
| 537         | 523           | 3        | 05/15/12    | CB7 | 1      | 1.65  | 1.1   |             |
| 537         | 523           | 3        | 05/15/12    | A96 | 2      | 6     | 2.9   |             |
| 537         | 523           | 3        | 05/15/12    | 98A | 1      | 0.5   | 0.25  |             |
| 537         | 523           | 3        | 05/15/12    | 96A | 1      | 1.1   | 1     |             |
| 537         | 523           | 3        | 05/15/12    | 3B7 | 1      | 1.1   | 0.56  |             |
| 538         | 668           | 1        | 05/18/12    | CB7 | 1      | 1.65  | 1.1   |             |
| 538         | 668           | 1        | 05/18/12    | 98A | 4      | 2     | 1     |             |
| 538         | 668           | 1        | 05/18/12    | 96A | 1      | 1.1   | 1     |             |
| 538         | 668           | 1        | 05/18/12    | 969 | 1      | 1.1   | 1     |             |
| 538         | 668           | 1        | 05/18/12    | 3B7 | 1      | 1.1   | 0.56  |             |
| 539         | 25            | 2        | 06/19/12    | 65B | 1      | 5     | 3.35  |             |
| 540         | 361           | 2        | 06/19/12    | 3B7 | 1      | 1.1   | 0.56  |             |
| 540         | 361           | 2        | 05/19/12    | 3A4 | 1      | 0.34  | 0.13  |             |
| 541         | 469           | 3        | 05/22/12    | A96 | 1      | 4     | 1.45  |             |
| 541         | 469           | 3        | 05/22/12    | 98A | 1      | 0.5   | 0.25  |             |
| 541         | 469           | 3        | 05/22/12    | 96A | 1      | 1.1   | 1     | ▼<br>∓<br>⊻ |

### Sales Item Detail

Above we have 35 rows of data, organized as follows: 1 line for each item in a single transaction. So, for instance, in transaction 532, two items were purchased, so we have two rows of data. Other data points include the store number, the date and the customer account under which each purchase was made.

We would like to find out the total number of sales for each store (as indicated by the columns outlined in red). This is fairly easy to do with a tabulation. Using 1010data's web-based interface we can easily summarize our data as sales by store. In other words, if we *group* the sales data so that only data for a given store is collected within the group, then we can do whatever we want to that data and it will tell us something meaningful about the store itself. In this case, we merely want to add up all the sales data we've grouped by store. We'll simply go to **Analysis** > **Tabulation...** and set up our tabulation in the **Tabulation** dialog. The setup looks like this:

|         | ion                                 |                                                                                                    |                           |                                  |                     | ? 🔺 🕻                                                                   |
|---------|-------------------------------------|----------------------------------------------------------------------------------------------------|---------------------------|----------------------------------|---------------------|-------------------------------------------------------------------------|
| Select  | Computed Colu                       | mn Tabul                                                                                                    | ation Cross               | Tabulation Lin                   | k Actions           |                                                                         |
|         |                                     |                                                                                                    | Su                        | bmit                             |                     |                                                                         |
|         | Title (Option                       | nal) Sales                                                                                                    | by Store                  |                                  |                     |                                                                         |
| What va | lues do you want                    | t to use to g                                                                                                    | group the reco            | ords? (Optional)                 |                     |                                                                         |
|         |                                     | Co                                                                                                    | lumn                      | Sort                             | Roll up             |                                                                         |
|         |                                     | Store                                                                                                    | ~                         | ~                                | - 0                 |                                                                         |
|         |                                     |                                                                                                    | ~                         | ~                                |                     |                                                                         |
|         |                                     |                                                                                                    | ~                         | ~                                | - 0                 |                                                                         |
|         |                                     |                                                                                                    | ~                         | ~                                |                     |                                                                         |
|         |                                     |                                                                                                    | ~                         | ~                                |                     |                                                                         |
|         |                                     |                                                                                                    | ~                         | ~                                |                     |                                                                         |
|         |                                     |                                                                                                    | ~                         | ~                                |                     |                                                                         |
|         |                                     |                                                                                                    | ~                         | ~                                |                     |                                                                         |
|         |                                     |                                                                                                    | · ·                       | ~                                |                     |                                                                         |
|         |                                     |                                                                                                    | 24                        |                                  |                     |                                                                         |
| Which o | alument data una                    | del con cilitar                                                                                                    | ×                         | 2 (Ontional)                     |                     |                                                                         |
| Vhich c | olumns' data woo                    | uld you like                                                                                                    | to summarize              | ? (Optional)                     |                     |                                                                         |
| Vhich o | olumns' data woo<br>Colur           | uld you like                                                                                                    | to summarize<br>Ty<br>Sun | ? (Optional) [<br>pe of<br>nmary | Reference<br>Column | e                                                                       |
| Vhich o | olumns' data woo<br>Colur<br>Sales  | uld you like                                                                                                    | to summarize<br>Ty<br>Sun | ? (Optional) [<br>pe of<br>nmary | Reference<br>Column | e<br>V                                                                  |
| Vhich o | olumns' data woo<br>Colur<br>Sales  | uld you like                                                                                                    | to summarize<br>Ty<br>Sun | P (Optional)                     | Reference<br>Column | e<br>•                                                                  |
| Vhich o | olumns' data woo<br>Colur<br>Sales  | mn                                                                                                    | to summarize<br>Ty<br>Sun | Pe of mary                       | Referenci<br>Column | e *                                                                     |
| Vhich c | olumns' data woo<br>Colur<br>Sales  | mn                                                                                                    | to summarize<br>Ty<br>Sun | Pe of mary                       | Reference<br>Column | e * *                                                                   |
| Vhich o | olumns' data woo<br>Colur<br>Sales  | nn v si<br>v si<br>v v                                                                                                    | to summarize<br>Ty<br>Sun | Pe of mary                       | Reference<br>Column | e<br>*<br>*<br>*                                                        |
| Which o | Columns' data woo<br>Colur<br>Sales | mn<br>v si<br>v si | to summarize<br>Ty<br>Sun | Pe of Imary                      | Reference<br>Column | e<br>><br>><br>><br>><br>><br>><br>><br>><br>><br>><br>><br>><br>><br>> |
| Which o | Columns' data woo<br>Colur<br>Sales | mn si<br>v si<br>v v                                                                                                    | to summarize<br>Ty<br>Sun | Pe of Immary                     | Reference<br>Column |                                                                         |
| Which o | Columns' data woo                   | mn<br>v su<br>v<br>v<br>v<br>v<br>v<br>v<br>v<br>v<br>v<br>v<br>v<br>v<br>v                                                                                                    | to summarize<br>Ty<br>Sun | (Optional)                       | Reference<br>Column | e                                                                       |

And the result of our tabulation looks like this:

#### Sales by Store Columns 1-2 of 2, Rows 1-3 of 3

| Store | 600<br>t0 |
|-------|-----------|
|       | 59.85     |
| 1     | 23.19     |
| 2     | 16.31     |
| 3     | 20.35     |

If this looks familiar to you, you're on the right track. We performed this exact same tabulation in our award winning tutorial: "Summarizing Data in 1010data: Tabulation." Follow the link to review that content.

The analysis we just performed on our base table should be fairly apparent whether you're familiar with our earlier tutorial or not. We simply added up the sales figures for each store and then placed those totals in a column. We can now easily see how much in total sales each store had in our data set. Another important thing to note about this operation is that we wind up with some of the original data and some new data. The

store numbers existed in our original table. The sales totals did not. So by producing the sales totals we have added new value to the original information of the store numbers.

| Sales tore | 0y Store<br>-2 of 2, Ro<br>@ 0 2<br>t0 | <b>e</b><br>ws 1-3 of 3 |
|------------|----------------------------------------|-------------------------|
|            | 59.85                                  |                         |
| 1          | 23.19                                  | New                     |
| 2          | 16.31                                  | data                    |
| 3          | 20.35                                  |                         |

Summarizing your data in this way is very useful and if you're coming from the Excel world it can be comforting. However, in 1010data, tabulations are only one way to arrive at useful data summaries. Tabulation, and its exotic cousin the cross-tabulation, provide certain options and advantages. However, due to its design, that being a *columnar database*, we can leverage the 1010data's system architecture to summarize our data while preserving a lot of the information that tabulations eschew. The tools we use for this are called  $G_Functions$ .

Before we move forward, you should be familiar with using functions in 1010data. Typically, our users will use functions in Macro Language queries or in Value Expressions. This article will use examples in Value Expressions.

## Summarizing Data with G\_Functions

We can use a single G\_Function to perform the exact same calculations as in our tabulation example.

Since we only require the sums of sales for each store, we can use a single G\_Function,  $g\_sum(G;S;X)$ .  $g\_sum(G;S;X)$  is one of the most basic G\_Functions available in our function library. The three parameters it calls for are available in every single G\_Function. While the s parameter is very important, we're going to omit it from our first example. Instead, we will simply provide G and X in order to replicate our tabulation results as closely as possible. In all G\_Functions, G and X represent the following:

- G is the column name that we will *group* our results by. In this case we are still going to use the store column, as we did in our tabulation.
- X is the column name that we want our G\_Function to act on. In this case we are still going to use the sales column.

Providing the G\_Function with the parameters described above will provide a total sales figure for each store in our table. Here's what the function call looks like in a Value Expression:

#### g\_sum(store;;sales)

Cost cost

Notice that we are omitting the s parameter, but still must separate it from the other parameters with semicolons. In order to actually apply this Value Expression to the table, we will need to create a computed column. Go to **Columns > Create Computed Column...** and enter the Value Expression as shown in the screenshot below:

| Create Computed                                                                    | l Column                                                          |                                                    |                                              |                                                            |                                          |                                                        |
|------------------------------------------------------------------------------------|-------------------------------------------------------------------|----------------------------------------------------|----------------------------------------------|------------------------------------------------------------|------------------------------------------|--------------------------------------------------------|
| Select Compute                                                                     | d Column Ta                                                       | abulation                                          | Cross                                        | Tabulation                                                 | Link                                     | Actions                                                |
|                                                                                    |                                                                   |                                                    | Su                                           | bmit                                                       |                                          |                                                        |
| _                                                                                  |                                                                   |                                                    |                                              |                                                            |                                          |                                                        |
| Column Name                                                                        | alessum                                                           |                                                    |                                              |                                                            |                                          |                                                        |
| Column Heading                                                                     | otal Sales                                                        | by Sto                                             | ore                                          |                                                            |                                          |                                                        |
| Value Expression                                                                   |                                                                   | ;;sales                                            | 3)                                           |                                                            |                                          |                                                        |
| Fo                                                                                 | or help with va                                                   | lue expre                                          | ssions,                                      | click <u>HERE</u> .                                        |                                          |                                                        |
|                                                                                    | Treat specia                                                      | l values as                                        | s NA?                                        |                                                            |                                          |                                                        |
| Display Format                                                                     | Default                                                           |                                                    |                                              |                                                            | ~                                        |                                                        |
| Column Width                                                                       | Default                                                           | ~                                                  |                                              |                                                            |                                          |                                                        |
| Decimal Places                                                                     | Default                                                           | ~                                                  |                                              |                                                            |                                          |                                                        |
| The value express                                                                  | ion may refer                                                     | to the follo                                       | owing o                                      | olumns:                                                    |                                          |                                                        |
| Note regarding<br>an expression, sor<br>first argument, G,<br>query, all of the fo | group summ<br>ne begin with<br>is a list of colu<br>llowing colum | arization<br>'g_' (see<br>umns with<br>ns are elig | function<br>Group S<br>which t<br>gible to l | ons: Amon<br>Summarizati<br>to group the<br>be listed in ( | g the fu<br><u>on Fun</u><br>rows.<br>G. | unctions that<br><u>ctions</u> ). In s<br>Currently, f |
| Column                                                                             | Name to Use                                                       |                                                    |                                              |                                                            |                                          |                                                        |
| Heading                                                                            | in Expression                                                     |                                                    |                                              |                                                            |                                          |                                                        |
| Transaction ID                                                                     | transid                                                           |                                                    |                                              |                                                            |                                          |                                                        |
| Account                                                                            | account                                                           |                                                    |                                              |                                                            |                                          |                                                        |
| Store                                                                              | store                                                             |                                                    |                                              |                                                            |                                          |                                                        |
| Date                                                                               | date                                                              |                                                    |                                              |                                                            |                                          |                                                        |
| Item SKU                                                                           | sku                                                               |                                                    |                                              |                                                            |                                          |                                                        |
| Units                                                                              | units                                                             |                                                    |                                              |                                                            |                                          |                                                        |
| Sales                                                                              | sales                                                             |                                                    |                                              |                                                            |                                          |                                                        |

Once you click **Submit**, you will have a new column in your table that contains the total for each store, for each record from that store:

| Columns 1-9 of 9, 1 | Rows 1-28 o | of 35 |                |                |                |                 |                 |                                                                                                    | - |
|---------------------|-------------|-------|----------------|----------------|----------------|-----------------|-----------------|----------------------------------------------------------------------------------------------------|---|
| Transaction ID      | Account     | Store | යි 🖱 🖬<br>Date | GO<br>Item SKU | C C C<br>Units | ଳି ଅ ଜ<br>Sales | ଳି ଅ ଜି<br>Cost | Contraction Contraction Contractico Contractico Contra |   |
| 531                 | 957         | 1     | 05/15/12       | 366            | -1             | -5              | -1.84           | 23.19                                                                                                    | * |
| 532                 | 478         | 1     | 05/15/12       | 98A            | 1              | 0.5             | 0.25            | 23.19                                                                                                    | * |
| 532                 | 478         | 1     | 05/15/12       | 3B7            | 1              | 1.1             | 0.56            | 23.19                                                                                                    |   |
| 534                 | 738         | 1     | 05/16/12       | A96            | 2              | 6               | 2.9             | 23.19                                                                                                    |   |
| 534                 | 738         | 1     | 05/16/12       | 65B            | 1              | 2.25            | 1.35            | 23.19                                                                                                    |   |
| 535                 | 709         | 2     | 05/15/12       | CB7            | 1              | 1.65            | 1.1             | 16.31                                                                                                    |   |
| 535                 | 709         | 2     | 05/15/12       | 96A            | 1              | 1.1             | 1               | 16.31                                                                                                    |   |
| 535                 | 709         | 2     | 05/15/12       | 969            | 1              | 1.1             | 1               | 16.31                                                                                                    |   |
| 536                 | 748         | 2     | 05/17/12       | 3A4            | 3              | 1.02            | 0.39            | 16.31                                                                                                    |   |
| 536                 | 748         | 2     | 05/17/12       | 366            | 1              | 5               | 1.8             | 16.31                                                                                                    |   |
| 537                 | 523         | 3     | 05/15/12       | CB7            | 1              | 1.65            | 1.1             | 20.35                                                                                                    |   |
| 537                 | 523         | 3     | 05/15/12       | A96            | 2              | 6               | 2.9             | 20.35                                                                                                    |   |
|                     |             |       |                |                |                |                 |                 |                                                                                                    |   |

You should immediately notice two main differences here from the results of our tabulation. First, we still have all the information in the table we started with. This is a real advantage of G\_Functions. They give you the ability of being able to see your summarization data while maintaining the granularity of your original table. This can be extremely valuable for calculations where each result in the new column might be different. However, in this example, we do need to see the total sales for the store for every single row. Which brings us to the second detail you may have noticed by now: g\_functions don't re-format your data.

Depending on how you use G\_Functions, a little extra effort to format your results may be required. However, G\_Functions can also help us to this end. Since we only want to see one result for each store in our table, it would be helpful to be able to select the rows we want. However, we don't have a unique metric with which to do this. So we need to create one.

The next step here is to create a *Selection Column*. A *Selection Column* is simply a new column of data that contains either a **1** if the condition for that row is true or **0** if the condition is false. Even better, we can use another G\_Function to create our column. In this case, we're going to use the  $g_first1(G;S;O)$  function. We'll only use the first parameter to produce our column. Go to **Columns > Create Computed Column...** and enter the following Value Expression:

g first1(store;;)

as shown in the screenshot below:

| Create Compute   | d Column      |                          |                       |                       |        |         |
|------------------|---------------|--------------------------|-----------------------|-----------------------|--------|---------|
| Select Comput    | ted Column    | Tabulati                 | on Cros               | s Tabulation          | Link   | Actions |
|                  |               | Colum                    | n salessi             | um has bee            | n adde | ed.     |
|                  |               |                          | 5                     | ubmit                 |        |         |
| Column Name      | flag          |                          |                       |                       |        |         |
| Column Heading   | First Red     | cord                     |                       |                       |        |         |
| Value Expression | g_first1      | (store;                  | ;)                    |                       |        |         |
|                  | For help with | n value ex<br>cial value | pressions<br>s as NA? | , click <u>HERE</u> . |        |         |
| Display Format   | Default       |                          |                       |                       | ~      |         |
| Column Width     | Default       | ~                        |                       |                       |        |         |
| Decimal Places   | Default       | ~                        |                       |                       |        |         |
|                  |               | <b>.</b>                 | - ·· ·                |                       |        |         |

The value expression may refer to the following columns:

**Note regarding group summarization functions:** Among the functions an expression, some begin with 'g\_' (see <u>Group Summarization Functions</u>). I first argument, G, is a list of columns with which to group the rows. Currentl query, all of the following columns are eligible to be listed in G.

| Column               | Name to Use   |
|----------------------|---------------|
| Heading              | in Expression |
| Transaction ID       | transid       |
| Account              | account       |
| Store                | store         |
| Date                 | date          |
| Item SKU             | sku           |
| Units                | units         |
| Sales                | sales         |
| Cost                 | cost          |
| Total Sales by Store | salessum      |

This will add another column to our table. Each time a store appears for the *first time* in the table, the corresponding value will be **1**. If it isn't the first time a record for a given store has appeared, the corresponding value in the Selection Column will be 0. Let's see the results:

#### Sales Item Detail

| Transaction ID | Account | Store | C C C<br>Date | Item SKU | C C C<br>Units | Sales | Cost  | Total Sales by Store | G C C<br>First Record |
|----------------|---------|-------|---------------|----------|----------------|-------|-------|----------------------|-----------------------|
| 531            | 957     | 1     | 05/15/12      | 366      | -1             | -5    | -1.84 | 23.19                | 1                     |
| 532            | 478     | 1     | 05/15/12      | 98A      | 1              | 0.5   | 0.25  | 23.19                | 0                     |
| 532            | 478     | 1     | 05/15/12      | 3B7      | 1              | 1.1   | 0.56  | 23.19                | 0                     |
| 534            | 738     | 1     | 05/16/12      | A96      | 2              | 6     | 2.9   | 23.19                | 0                     |
| 534            | 738     | 1     | 05/16/12      | 65B      | 1              | 2.25  | 1.35  | 23.19                | 0                     |
| 535            | 709     | 2     | 05/15/12      | CB7      | 1              | 1.65  | 1.1   | 16.31                | 1                     |
| 535            | 709     | 2     | 05/15/12      | 96A      | 1              | 1.1   | 1     | 16.31                | 0                     |
| 535            | 709     | 2     | 05/15/12      | 969      | 1              | 1.1   | 1     | 16.31                | 0                     |
| 536            | 748     | 2     | 05/17/12      | 3A4      | 3              | 1.02  | 0.39  | 16.31                | 0                     |
| 536            | 748     | 2     | 05/17/12      | 366      | 1              | 5     | 1.8   | 16.31                | 0                     |
| 537            | 523     | 3     | 05/15/12      | CB7      | 1              | 1.65  | 1.1   | 20.35                | 1                     |
| 537            | 523     | 3     | 05/15/12      | A96      | 2              | 6     | 2.9   | 20.35                | 0                     |
| 537            | 523     | 3     | 05/15/12      | 98A      | 1              | 0.5   | 0.25  | 20.35                | 0                     |

Now we're getting somewhere. Whereas before, we had no way to select rows to reduce our results to the minimum requirement, we can now do exactly that. Go to **Rows > Select Rows...** and select on: flag=1. By selecting this way, we will have the following results:

#### Sales Item Detail

| For: flag=1                       |         |                |               |                   |                 |                |       |                               |                       |
|-----------------------------------|---------|----------------|---------------|-------------------|-----------------|----------------|-------|-------------------------------|-----------------------|
| Columns 1-10 of 10, Rows 1-3 of 3 |         |                |               |                   |                 |                |       |                               |                       |
| Transaction ID                    | Account | G C C<br>Store | ි C ව<br>Date | C C C<br>Item SKU | ଳି ଅ ଜ<br>Units | G C C<br>Sales | Cost  | ි 🛛 🖓<br>Total Sales by Store | G C C<br>First Record |
| 531                               | 957     | 1              | 05/15/12      | 366               | -1              | -5             | -1.84 | 23.19                         | 1                     |
| 535                               | 709     | 2              | 05/15/12      | CB7               | 1               | 1.65           | 1.1   | 16.31                         | 1                     |
| 537                               | 523     | 3              | 05/15/12      | CB7               | 1               | 1.65           | 1.1   | 20.35                         | 1                     |

Next, let's look at one more example. This time, we're going to also utilize the S parameter of  $g\_sum(G;S;X)$ .

The s parameter provides a way for you to filter which rows the G\_Function will operate on. Just as we created a selection column to ultimately filter which rows of the summary we viewed in the last example, G\_Functions can look at a selection row to know whether or not they should include a specific row in a calculation. As an example, let's say that we want to summarize the sales of stores 1 and 3 in our table, but exclude store 2. This is easy to do with the combination of G\_Functions that are given a selection column as a parameter. But in order to do that, first, we have to create the selection column.

Go to Columns > Create Computed Column... and enter the Value Expression:

store=1 3

as shown in the screenshot below:

| puted Column                                               |                                                  |                                                                    |                                   |                           |
|------------------------------------------------------------|--------------------------------------------------|--------------------------------------------------------------------|-----------------------------------|---------------------------|
| nputed Column                                              | Tabulation                                       | Cross Tabulation                                                   | Link                              | Actions                   |
|                                                            |                                                  | Submit                                                             |                                   |                           |
|                                                            |                                                  |                                                                    |                                   |                           |
| ime storefla                                               | ag                                               |                                                                    |                                   |                           |
| ling Store Fl                                              | Lag                                              |                                                                    |                                   |                           |
| sion store=1                                               | 3                                                |                                                                    |                                   |                           |
| For help wit                                               | th value expre<br>ecial values a                 | ssions, click <u>HERE</u> .<br>s NA?                               |                                   |                           |
| mat Default                                                |                                                  |                                                                    | *                                 |                           |
| idth Default                                               | ~                                                |                                                                    |                                   |                           |
| ces Default                                                | ~                                                |                                                                    |                                   |                           |
| pression may re                                            | efer to the foll                                 | owing columns:                                                     |                                   |                           |
| n, some begin w<br>nt, G, is a list of<br>the following co | with 'g_' (see<br>columns with<br>lumns are elig | Group Summarizati<br>which to group the<br>gible to be listed in ( | g the fu<br>on Fun<br>rows.<br>G. | ctions). In<br>Currently, |
| Name to                                                    | Use                                              |                                                                    |                                   |                           |
| in Expres                                                  | sion                                             |                                                                    |                                   |                           |
| n ID transi                                                | .d                                               |                                                                    |                                   |                           |
| ount accoun                                                | it                                               |                                                                    |                                   |                           |
| tore store                                                 |                                                  |                                                                    |                                   |                           |
| Date date                                                  | -                                                |                                                                    |                                   |                           |
| SKU sku                                                    |                                                  |                                                                    |                                   |                           |
| Units units                                                |                                                  |                                                                    |                                   |                           |
| ales sales                                                 |                                                  |                                                                    |                                   |                           |
| Cost cost                                                  |                                                  |                                                                    |                                   |                           |
|                                                            | St Cost                                          | SCCOST                                                             | StCOST                            | OST COST                  |

The result will be a column where 1 is the value for rows within the definition of the column (i.e., stores 1 and 3) and 0 for those outside the definition (i.e., store 2).

| Columns 1-9    | of 9. Rows 1.                 | -<br>-28 of 35 |          |                      |              |                   |       |           | 1 |
|----------------|-------------------------------|----------------|----------|----------------------|--------------|-------------------|-------|-----------|---|
| CCC<br>transid | <mark>ଜ ଅ</mark> ହ<br>account | Store          | ace date | <b>ରି ଅ</b> ପ<br>sku | 000<br>units | CO CO CO<br>sales | Cost  | Storeflag |   |
| 531            | 957                           | 1              | 05/15/12 | 366                  | -1           | -5                | -1.84 | 1         | Ŧ |
| 532            | 478                           | 1              | 05/15/12 | 98A                  | 1            | 0.5               | 0.25  | 1         | * |
| 532            | 478                           | 1              | 05/15/12 | 3B7                  | 1            | 1.1               | 0.56  | 1         | r |
| 534            | 738                           | 1              | 05/16/12 | A96                  | 2            | 6                 | 2.9   | 1         | L |
| 534            | 738                           | 1              | 05/16/12 | 65B                  | 1            | 2.25              | 1.35  | 1         | L |
| 535            | 709                           | 2              | 05/15/12 | CB7                  | 1            | 1.65              | 1.1   | 0         | L |
| 535            | 709                           | 2              | 05/15/12 | 96A                  | 1            | 1.1               | 1     | 0         | L |
| 535            | 709                           | 2              | 05/15/12 | 969                  | 1            | 1.1               | 1     | 0         | L |
| 536            | 748                           | 2              | 05/17/12 | 3A4                  | 3            | 1.02              | 0.39  | 0         | L |
| 536            | 748                           | 2              | 05/17/12 | 366                  | 1            | 5                 | 1.8   | 0         | L |
| 537            | 523                           | 3              | 05/15/12 | CB7                  | 1            | 1.65              | 1.1   | 1         | L |
| 537            | 523                           | 3              | 05/15/12 | A96                  | 2            | 6                 | 2.9   | 1         | L |
| 537            | 523                           | 3              | 05/15/12 | 98A                  | 1            | 0.5               | 0.25  | 1         | L |
| 537            | 523                           | 3              | 05/15/12 | 96A                  | 1            | 1.1               | 1     | 1         | L |
| 537            | 523                           | 3              | 05/15/12 | 3B7                  | 1            | 1.1               | 0.56  | 1         | L |
| 538            | 668                           | 1              | 05/18/12 | CB7                  | 1            | 1.65              | 1.1   | 1         | L |
| 538            | 668                           | 1              | 05/18/12 | 98A                  | 4            | 2                 | 1     | 1         | L |
| 538            | 668                           | 1              | 05/18/12 | 96A                  | 1            | 1.1               | 1     | 1         |   |
| 538            | 668                           | 1              | 05/18/12 | 969                  | 1            | 1.1               | 1     | 1         |   |
| 538            | 668                           | 1              | 05/18/12 | 3B7                  | 1            | 1.1               | 0.56  | 1         |   |

We can now use the <code>storeflag</code> column shown above as the <code>S</code> parameter in the <code>g\_sum(G;S;X)</code> function, as follows:

g\_sum(store;storeflag;sales)

Create a Computed Column and enter the above value expression. Your result will look like this:

| Columns 1-10 | of 10, Rows | 1-28 of 3 | 5            |     |    |       |       |                    |                   |          |
|--------------|-------------|-----------|--------------|-----|----|-------|-------|--------------------|-------------------|----------|
| transid      |             |           | date<br>date |     |    |       |       | storefl <i>a</i> a | SCO<br>storesoles |          |
| CT UIIS LU   | account     | 30010     |              | acc |    | 50105 | 1.04  | scoreriug          | 22.10             | -        |
| 531          | 957         | 1         | 05/15/12     | 300 | -1 | -5    | -1.84 | 1                  | 23.19             |          |
| 532          | 4/8         | 1         | 05/15/12     | 98A | 1  | 0.5   | 0.25  | 1                  | 23.19             | •        |
| 532          | 4/0         | 1         | 05/15/12     | 387 | 1  | 1.1   | 0.50  | 1                  | 23.19             |          |
| 534          | 730         | 1         | 05/16/12     | AFD | 2  | 2 25  | 1.25  | 1                  | 23.19             |          |
| 534          | 730         | 1         | 05/16/12     | 05B | 1  | 1.65  | 1.35  | 1                  | 23.19             |          |
| 535          | 709         | 2         | 05/15/12     | 067 | 1  | 1.05  | 1.1   | 0                  | 0                 |          |
| 535          | 709         | 2         | 05/15/12     | 90A | 1  | 1.1   | 1     | 0                  | 0                 |          |
| 535          | 703         | 2         | 05/17/12     | 303 | 1  | 1.02  | 0.39  | 0                  | 0                 |          |
| 536          | 740         | 2         | 05/17/12     | 366 | 1  | 1.02  | 1.9   | 0                  | 0                 |          |
| 537          | 523         | 2         | 05/15/12     | CB7 | 1  | 1 65  | 1.0   | 1                  | 20.35             |          |
| 537          | 523         | 3         | 05/15/12     | 296 | 2  | 1.05  | 2.0   | 1                  | 20.35             |          |
| 537          | 523         | 3         | 05/15/12     | 982 | 1  | 0.5   | 0.25  | 1                  | 20.35             |          |
| 537          | 523         | 3         | 05/15/12     | 963 | 1  | 1.1   | 1     | 1                  | 20.35             |          |
| 537          | 523         | 3         | 05/15/12     | 387 | 1  | 1.1   | 0.56  | 1                  | 20.35             |          |
| 538          | 668         | 1         | 05/18/12     | CB7 | 1  | 1.65  | 1.1   | 1                  | 23.19             |          |
| 538          | 668         | 1         | 05/18/12     | 98A | 4  | 2     | 1     | 1                  | 23.19             |          |
| 538          | 668         | 1         | 05/18/12     | 96A | 1  | 1.1   | 1     | 1                  | 23.19             |          |
| 538          | 668         | 1         | 05/18/12     | 969 | 1  | 1.1   | 1     | 1                  | 23.19             |          |
| 538          | 668         | 1         | 05/18/12     | 3B7 | 1  | 1.1   | 0.56  | 1                  | 23.19             |          |
| 539          | 25          | 2         | 06/19/12     | 65B | 1  | 5     | 3.35  | 0                  | 0                 |          |
| 540          | 361         | 2         | 06/19/12     | 3B7 | 1  | 1.1   | 0.56  | 0                  | 0                 |          |
| 540          | 361         | 2         | 05/19/12     | 3A4 | 1  | 0.34  | 0.13  | 0                  | 0                 |          |
| 541          | 469         | 3         | 05/22/12     | A96 | 1  | 4     | 1.45  | 1                  | 20.35             |          |
| 541          | 469         | 3         | 05/22/12     | 98A | 1  | 0.5   | 0.25  | 1                  | 20.35             |          |
| 541          | 469         | 3         | 05/22/12     | 96A | 1  | 1.1   | 1     | 1                  | 20.35             |          |
| 541          | 469         | 3         | 05/22/12     | 969 | 1  | 1.1   | 1     | 1                  | 20.35             |          |
|              |             |           |              |     |    |       |       |                    |                   | -        |
| 541          | 469         | 3         | 05/22/12     | 3B7 | 3  | 3.3   | 1.68  | 1                  | 20.35             | <b>∓</b> |
|              |             |           |              |     |    |       |       |                    |                   |          |

Now we have totals for stores 1 and 3. To narrow down the rows, we can use the  $g_first1(G;S;O)$  function again, only this time we'll also include our selection column in the S parameter:

g\_first1(store;storeflag;)

Here are the results with the new Computed Column:

| Columns 1-11   | of 11, Rows | s 1-28 of 3  | 5             |               |              |               |               |           |                          |             |         |
|----------------|-------------|--------------|---------------|---------------|--------------|---------------|---------------|-----------|--------------------------|-------------|---------|
| 000<br>transid | account     | 600<br>store | a 🛛 🖓<br>date | ରି ଅ ଜ<br>sku | 000<br>units | លិ២ខ<br>sales | ତ ଅ ଜ<br>cost | Storeflag | <b>०००</b><br>storesales | recordflo   | ©<br>ag |
| 531            | 957         | 1            | 05/15/12      | 366           | -1           | -5            | -1.84         | 1         | 23.19                    |             | 1       |
| 532            | 478         | 1            | 05/15/12      | 98A           | 1            | 0.5           | 0.25          | 1         | 23.19                    |             | 0       |
| 532            | 478         | 1            | 05/15/12      | 3B7           | 1            | 1.1           | 0.56          | 1         | 23.19                    |             | 0       |
| 534            | 738         | 1            | 05/16/12      | A96           | 2            | 6             | 2.9           | 1         | 23.19                    |             | 0       |
| 534            | 738         | 1            | 05/16/12      | 65B           | 1            | 2.25          | 1.35          | 1         | 23.19                    |             | 0       |
| 535            | 709         | 2            | 05/15/12      | CB7           | 1            | 1.65          | 1.1           | 0         | 0                        |             | 0       |
| 535            | 709         | 2            | 05/15/12      | 96A           | 1            | 1.1           | 1             | 0         | 0                        | Skips store | 0       |
| 535            | 709         | 2            | 05/15/12      | 969           | 1            | 1.1           | 1             | 0         | 0                        | 2 thanks to | 0       |
| 536            | 748         | 2            | 05/17/12      | 3A4           | 3            | 1.02          | 0.39          | 0         | 0                        | our friend  | 0       |
| 536            | 748         | 2            | 05/17/12      | 366           | 1            | 5             | 1.8           | 0         | 0                        | selection   | 0       |
| 537            | 523         | 3            | 05/15/12      | CB7           | 1            | 1.65          | 1.1           | 1         | 20.35                    | column      | 1       |
| 537            | 523         | 3            | 05/15/12      | A96           | 2            | 6             | 2.9           | 1         | 20.35                    |             | 0       |
| 537            | 523         | 3            | 05/15/12      | 98A           | 1            | 0.5           | 0.25          | 1         | 20.35                    |             | 0       |

Now we can perform a selection to filter out the rows we don't want:

recordflag=1

| Sales Ite      | g=1     | 1-2 of 2 |              |                      |                           |              | _                         |  | Belov<br>creat | v: The three colu<br>ed for our analys | imns we<br>sis. |
|----------------|---------|----------|--------------|----------------------|---------------------------|--------------|---------------------------|--|----------------|----------------------------------------|-----------------|
| 600<br>transid | account | Store    | ଜିଅଟ<br>date | <b>ଜି ଅ ଜ</b><br>sku | <mark>ល២ខ</mark><br>units | GCC<br>sales | cost storeflag storesales |  |                | COC<br>recordflag                      |                 |
| 531            | 957     | 1        | 05/15/12     | 366                  | -1                        | -5           | -1.84                     |  | 1              | 23.19                                  | 1               |
| 537            | 523     | 3        | 05/15/12     | CB7                  | 1                         | 1.65         | 1.1                       |  | 1              | 20.35                                  | 1               |

As you can see, G\_Functions are specially designed to quickly perform calculations through entire tables. For ease of illustration we used a very small data table where the efficiencies of G\_Functions are less important. However, when working on very large data sets you will find that G\_Functions are often the best tool at your disposal for data summaries. In the next section we'll delve into the reasons why.

## Which Columns to Use for Grouping

After looking at the last few examples, it should be fairly clear that the **G** in G\_Functions stands for *Group*.

Whether you're aggregating sales data by store or temperature ranges by city, groups provide the center around which a data summary aggregates. However, for very large data tables not any column can be used as the *Group* argument in a G\_Function.

One of the reasons G\_Functions are both fast and efficient is that there is an established level of trust between a G\_Function and the data table you are working with. By "trust" we simply mean that the G\_Function is expecting the data is already arranged in a certain way, and we must make sure that it is before we pass a column to it.

The full explanation of why this is the case would require we delve into a lot of 1010data's system architecture, which is slightly outside the scope of this guide. However, we can address the basic reasons. In order to perform calculations on large datasets, very large tables (over about 4 million rows, give or take) must be broken up, or, *segmented*. This is true of all tables in 1010data that exceed the 4 million row limit. G\_Functions must know how a table is segmented in order to operate on the data correctly. So, in order for a column to be usable as the G argument in a G\_Function, the table must be segmented on that column. This means that all the data for a given group is contained in the same segment. So, for our sales by store example above, if our table was over 4 million rows, we would need to be sure that all records for store 1 are in the same segment. All of store 2 must be in the same segments from one another, but we can't have some records for store 1 in one segment and additional records from the same store in a different segment.

This works because if the G\_Function can assume all the records for the G parameter are all in the same segment it doesn't need to check anything. It can simply operate across the entire segment and know it hasn't missed any records for the given group.

Your next question should be, "How do I know which column or columns a table is segmented by?" Great question! The good news is the system will tell you exactly which column or columns can be used as your *Group*. Simply go into any of the dialogs we've already used, most notably the **Create Computed Column** dialog, where you will see the following description:

**Note regarding group summarization functions:** Among the functions that may be included in an expression, some begin with 'g\_' (see <u>Group Summarization Functions</u>). In such functions, the first argument, G, is a list of columns with which to group the rows. Currently, for this table and query, the first column(s) in G must be transid The remaining items, if any, may be any of the following columns (other than transid).

| Column            | Name to Use       |
|-------------------|-------------------|
| Trans ID          | transid           |
| Date              | date              |
| Time              | tme               |
| Store             | store             |
| SKU               | sku               |
| Extended Sales    | xsales            |
| Qty/ Wgt          | qty               |
| Promo             | promo             |
| Cost              | cost              |
| Customer          | customer          |
| Department        | dept              |
| Group             | group             |
| Division          | division          |
| Sub-Division      | subdivision       |
| Primary Segment   | primary_segment   |
| Secondary Segment | secondary_segment |

## **G\_Function Recap**

When you are planning a new data aggregation, summarization, or Quick Query, G\_Functions are often the best way to build your analysis. The G\_Function library offered by 1010data gives you many more options than standard tabulations for performing calculations across entire data sets. G\_Functions are also optimized to work with 1010data's powerful system architecture, so your results are returned faster. And lastly, G\_Functions let you retain all the information in your table, as opposed to eliminating columns that didn't apply directly to your summary.

When you do decide to use G\_Functions, keep in mind that there are a few rules that will keep you on track. Keep the following things in mind when using a G\_Function:

- Make sure you understand how the table you're working with is Segmented
- If you only need to aggregate by specific values for a group, make sure you create a Selection Column
- Know your parameters:
  - G is the group you're aggregating by (i.e., store numbers)
  - x is the data you are acting on with the G\_Function (i.e., adding up sales figures)
  - s is the Selection Column that will include or exclude values in a group (i.e., 0 for exclude, 1 for include)
  - 0 is the order in which the results will be sorted
- Use G\_Functions in tandem to really create fast, powerful reports and summaries

Of course, we only scratched the surface of G\_Functions in this tutorial. Look for future tutorials that will examine how to use more advanced G\_Functions, as well as specific analyses that use G\_Functions. But for now, start slowly, explore the function library, and build something that answers an interesting question.